## Finding the Practice Exams offered on OSLIS

- Go to the Benson school website. There are two: <u>PPS Benson Website</u> (http://www.pps.k12.or.us/schools/benson/) or <u>Website by Benson students</u> (http://www.bensonhs.pps.k12.or.us/)
- 2. On the PPS Benson Website, click the **Library** link on the left side of the page. On the Benson students website, click the **Resources** tab at the top of the page, choose **Library**.
- 3. At the Library page, choose the **Research** tab on the left side under **Library**.
- 4. Now choose the OSLIS link.
- 5. Select who you are: Secondary Student.

- 6. Click on Find Information.
- 7. Open the Learning Express link on the top right corner.
- 8. In the center of the page, you will see 5 ovals with blue arrows on the sides. Click them until you get to **College Prep Center**. Select it.
- 9. Now you can see the test options. **\*\*\*You will need to make a new account to save your test practice or tutorial progress. Hint:** Make it easy on yourself and use your regular school login and password.

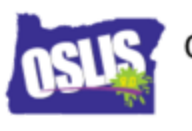

RowerSearch

Find Information

Oregon School Library Information System

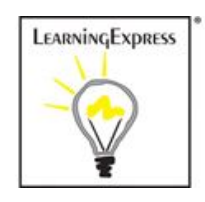